# GOOGLE SCHOLAR Citation

Mohammed MOUSSA Jeudi 11 /10/ 2018

## C'est quoi GS?

GS est une très grande base de données bibliographique gratuite qui est particulièrement utile à des fins bibliométriques

#### GS Citations ?

<u>GS Citations</u> est un outil de configuration de profils d'auteurs et de publications publiés par <u>GS</u>.

## Avantages

Le système est très puissant et il vous guide à chaque étape en proposant des publications <u>candidates</u> (avec un taux d'erreur très faible) et la possibilité de <u>fusionner</u>, de supprimer ou d'ajouter des <u>enregistrements</u>.

#### **Recommandation 1**

Le profil devrait être public. Sinon, personne ne pourrait accéder à vos informations

## Recommandation 2

Si vous disposez de plusieurs adresses e-mail pour accéder à votre compte Google, vous disposez probablement d'au moins deux profils de GSC.

Supprimez les anciens profils en double, car il est très déroutant pour les lecteurs et complexe à gérer par vous-même.

## Recommandation 3

Si votre nom est commun, le meilleur conseil est de désactiver la mise à jour automatique. Le système peut ajouter à votre profil (beaucoup d'articles) des articles signés par d'autres auteurs portant le même nom.

#### **Recommandation 4 Important**

Il est important de supprimer tous les enregistrements dont vous n'êtes pas l'auteur, car le profil peut être exclu jusqu'à ce qu'il soit nettoyé

#### **Recommandation 5 Important**

# Contactez vos collègues ou co-auteurs si vous découvrez qu'ils ne gèrent pas leurs profils correctement.

## Étapes de la création d'un profil public sur GS

- 1. Accédez à www.scholar.google.com à l'aide de votre navigateur Internet.
- 2. Cliquez sur **connexion** dans le coin supérieur droit de la page Web.
- Connectez-vous avec votre compte de messagerie umab (exemple: abcd@univ-mosta.dz) et votre mot de passe. Un compte de messagerie institutionnel (univ-mosta.dz) est nécessaire

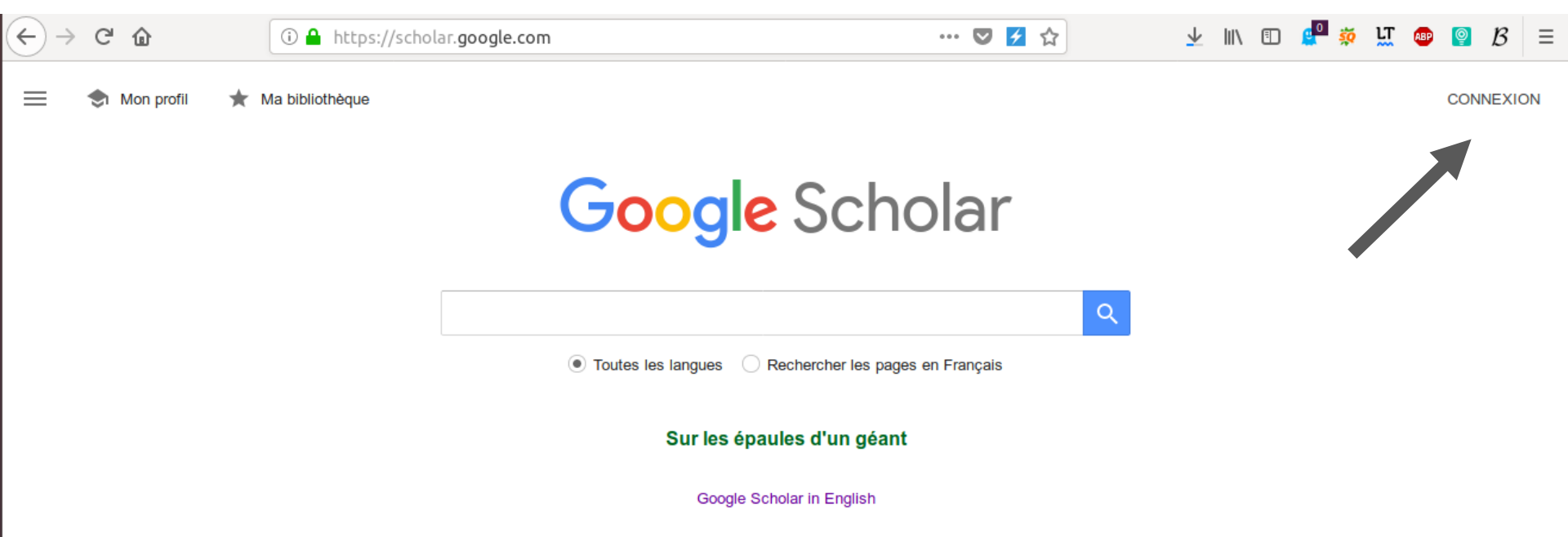

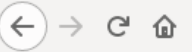

… 💟 🗲 ☆

Q

📃 🔄 My profile 🔺 My library

Google Scholar

|  | <br> |  |
|--|------|--|
|  | <br> |  |
|  | <br> |  |
|  |      |  |
|  |      |  |
|  |      |  |
|  |      |  |

Articles Case law

**Recommended articles** 

A reconfigurable and expandable kit to teach electronic circuits based on Operational Amplifiers

R Costa, P Portela, G Alves, MC Felgueiras, C Viegas - 2018 XIII Technologies ..., 2018

The VISIR Implementation Process at IFSC-problems, obstacles and solutions LCM Schlichting, DD de Bona, GS Ferreira, GR Alves - 2018 XIII Technologies ..., 2018

See all recommendations

Stand on the shoulders of giants

| Mohami       |                                        |
|--------------|----------------------------------------|
| wonam        | Neu MOOSSA                             |
| Affiliation  |                                        |
| Univers      | ité Abdelhamid Ibn Badis de Mostaganem |
| Areas of int | terest                                 |
| remote l     | aboratories                            |
| Email for v  | erification                            |
| mohame       | ed.moussa@univ-mosta.dz                |
| lomepage     |                                        |
|              |                                        |
|              |                                        |

 $(-) \rightarrow C$ 

 $\equiv$ 

0

#### Add photo

Google Scholar

Complete your profile.

ADD

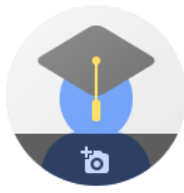

#### Mohammed MOUSSA 🖉

Université Abdelhamid Ibn Badis de Mostaganem Verified email at univ-mosta.dz remote laboratories

|        | - |    |        |  |
|--------|---|----|--------|--|
| <br>-  |   |    |        |  |
| $\sim$ |   | UL | <br>JV |  |

#### Cited by

|           | All | Since 2013 |
|-----------|-----|------------|
| Citations | 12  | 5          |
| h-index   | 2   | 1          |
| i10-index | 0   | 0          |

| TITLE                                | 0:                                                            |                                             | CITED BY | YEAR |
|--------------------------------------|---------------------------------------------------------------|---------------------------------------------|----------|------|
| Modélis<br>M Moussi<br>5th Intern    | Add article groups<br>Add articles                            | ans un Service d'Imagerie de l'HMRUO        | 8        | 2009 |
| Simulati                             | Add article manually                                          | imagerie de l'HMRUO                         | 4        | 2009 |
| M Moussa<br>2ème Cor                 | Configure article updates                                     | net, Tunisie                                |          |      |
| Developn<br>Laborator<br>AA Benattia | nent of an Automatic Asses<br>Y<br>a, A Benachenhou, M Moussa | sment in Remute Experimentation Over Remote |          | 2018 |

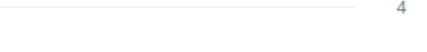

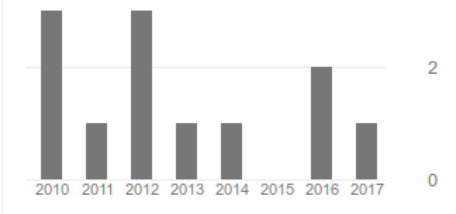

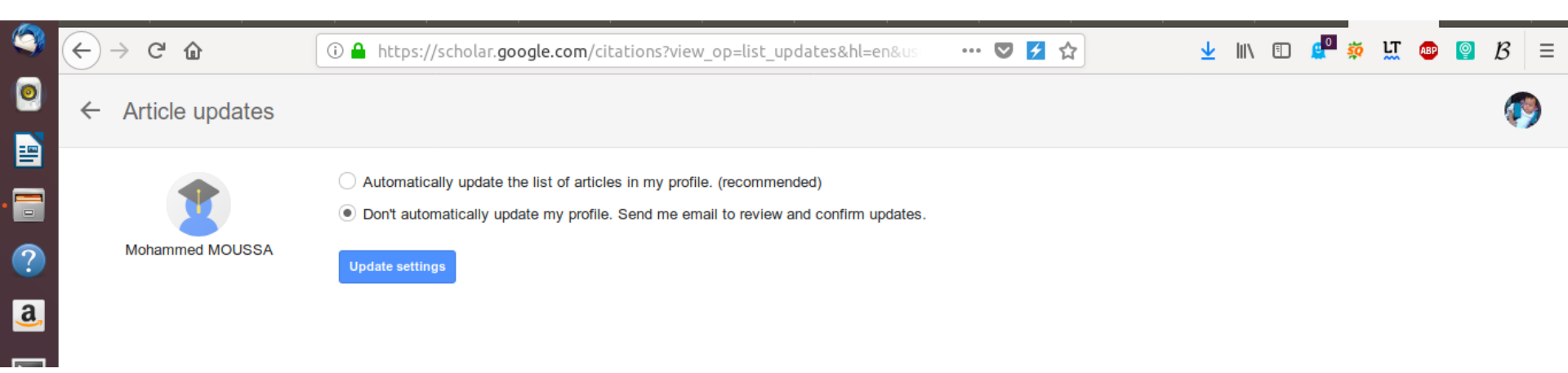

Il est recommandé d'utiliser le deuxième choix

## Merci